## MÓDULO FINANCEIRO SEI

Instruções para acesso ao módulo financeiro para impressão de boletos/mensalidades.

Acesso ao sistema SEI: <u>https://sei.fasar.edu.br/</u>, ou pelo site da FASAR fasar.edu.br -> Acadêmico -> Sistema SEI.

• Acessar com suas credenciais de aluno:

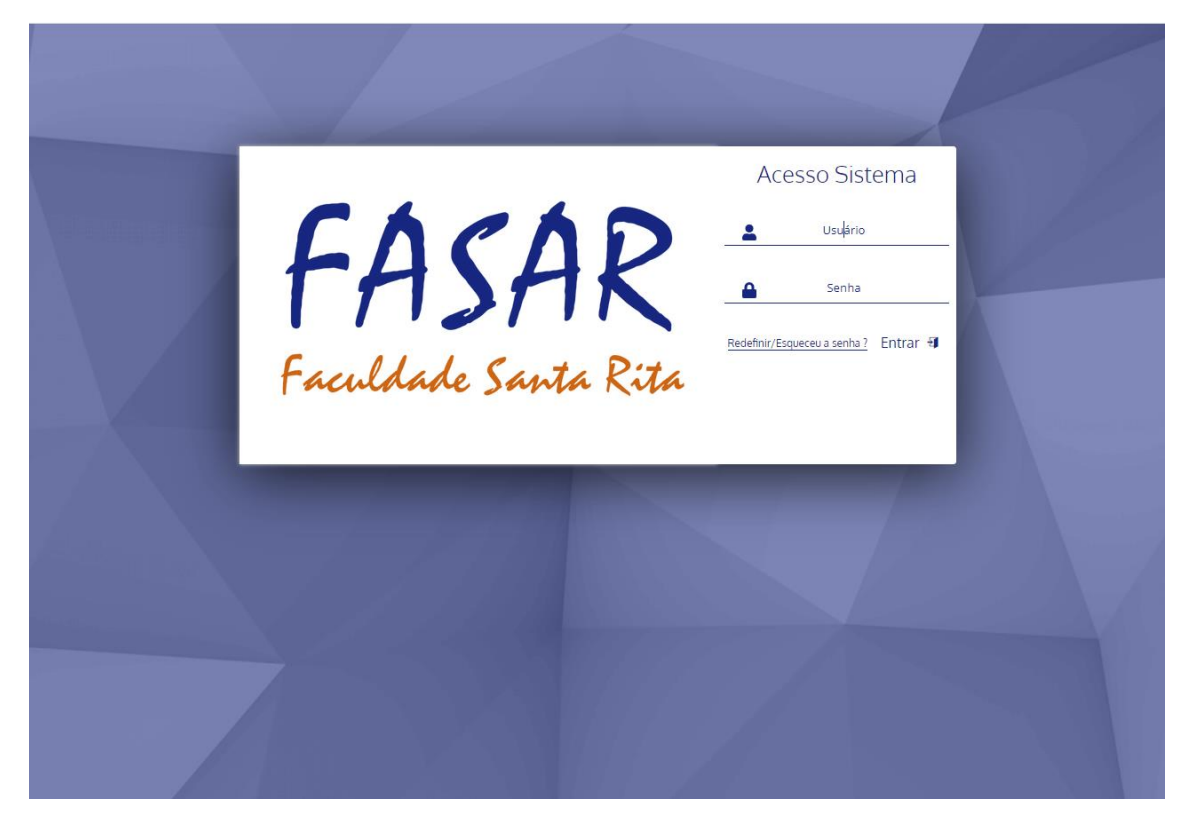

• Ao acessar o portal, clicar em Financeiro no canto esquerdo, na guia que abrirá selecione também Financeiro.

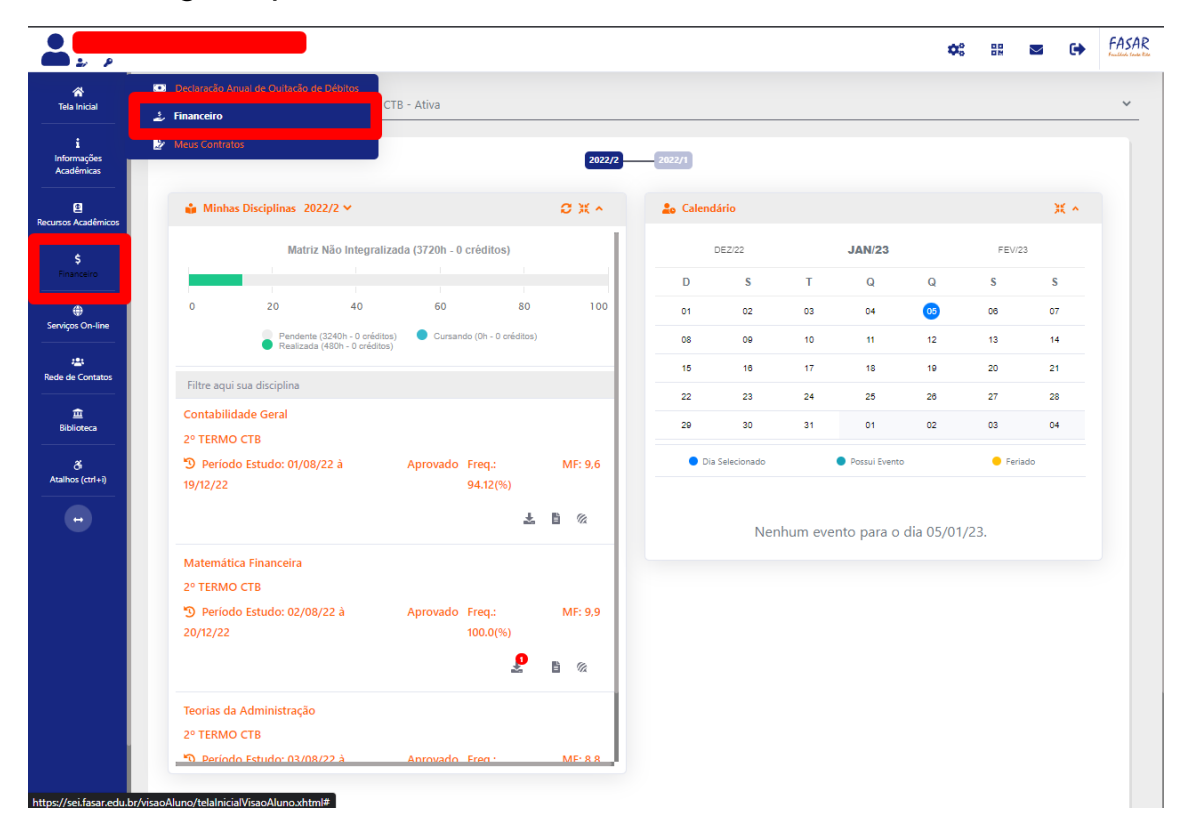

• Aqui podemos verificar contas em aberto, pagas, bem como seus respectivos valores, descontos, vencimento ...

| Mês Atual       |            | ~ <b>Q</b> ((   | ONSULTAR   |            |                   |                  |               |           |
|-----------------|------------|-----------------|------------|------------|-------------------|------------------|---------------|-----------|
| ORIGEM          | DATA VENC. | PARCELA         | VALOR BASE | DESCONTOS  | VALOR A PAGAR     | VALOR PAGO       | SITUAÇÃO      | OPÇÕE     |
| Outros 06/01/23 |            | 1/1 R\$ 735,00  |            | R\$ 257,25 | <b>R\$ 477,75</b> | R\$ 0,00         | A Receber 🕤 📖 |           |
| TOTALIZADORES:  |            | TOTAL VALOR BAS | E TOTAL    | CANCELADO  | TOTAL NEGOCIADO   | TOTAL VALOR PAGO | TOTAL VALC    | R A PAGAR |
|                 |            | 735,00          |            | 0,00       | 0,00              | 0,00             | 477           | 477,75    |
|                 |            |                 |            |            |                   | L                |               |           |

Obs: pagamentos por boleto possuem um tempo de compensação, após pagamento aguardar 1 dia útil para verificar situação.

• No canto a esquerda em "OPÇÕES" podemos imprimir o respectivo boleto.

| VALOR A PAGAR   VALOR PAGO   SITUAÇÃO   OPÇÕF s     R\$ 477,75   R\$ 0,00   A Receber 👔   Imprimir Boleto     TAL NEGOCIADO   0,00   0,00   477,75 | VALOR A PAGAR VALOR PAGO SITUAÇÃO OPÇÕF Imprimir Bolet<br>R\$ 477,75 R\$ 0,00 A Receber Imprimir Bolet<br>AL NEGOCIADO 0,00 0,00 477,75 |               |                              |           |                            |
|----------------------------------------------------------------------------------------------------|----------------------------------------------------------------------------------------------------|---------------|------------------------------|-----------|----------------------------|
| R\$ 477,75 R\$ 0,00 A Receber ()   CAL NEGOCIADO TOTAL VALOR PAGO   0,00 0,00                                                                      | R\$ 477,75 R\$ 0,00 A Receber   AL NEGOCIADO TOTAL VALOR PAGO   0,00 0,00     477,75                                                    | VALOR A PAGAR | VALOR PAGO                   | SITUAÇÃO  | OPÇÕF S<br>Imprimir Boleto |
| 0,00 0,00 477,75                                                                                                    | 0,00 0,00 477,75                                                                                                    | R\$ 4/7,75    | R\$ 0,00<br>TOTAL VALOR PAGO | A Receber | DR A PAGAR                 |
|                                                                                                    |                                                                                                    | 0,00          | 0,00                         | 477       | ,75                        |

• O boleto será baixado para o computador.

| 😭<br>Tela Inicial              | Minhas Contas a Pagar     |                                    |                |                 |                  |             |                    |
|--------------------------------|---------------------------|------------------------------------|----------------|-----------------|------------------|-------------|--------------------|
| i<br>Informações<br>Acadêmicas | Contas a Pagar            |                                    |                |                 |                  |             |                    |
| Recursos Acadêmicos            | Mês Atual                 | V Q CONSULTAR                      |                |                 |                  |             |                    |
| \$                             | ORIGEM DATA VENC.         | PARCELA VALOR BA                   | DESCONTOS      | VALOR A PAGAR   | VALOR PAGO       | SITUAÇÃO    | OPÇÕES             |
|                                | Outros 06/01/23           | 1/1 R\$ 735,0                      | R\$ 257,25     | R\$ 477,75      | R\$ 0,00         | A Receber 🕧 | 1111               |
| Serviços On-line               |                           | TOTAL VALOR BASE                   | OTAL CANCELADO | TOTAL NEGOCIADO | TOTAL VALOR PAGO | TOTAL VALO  | RAPAGAR            |
| at Rede de Contatos            | TOTALIZADORES:            | 735,00                             | 0,00           | 0,00            | 0,00             | 477,        | ,75                |
| 💼<br>Biblioteca                |                           |                                    |                |                 |                  |             |                    |
| ی<br>Atalhos (ctrl+i)          | 🛕 Dados Consultados com S | ucesso                             |                |                 |                  |             |                    |
| •                              |                           |                                    |                |                 |                  |             |                    |
|                                | 1                         |                                    |                |                 |                  |             |                    |
|                                |                           |                                    |                |                 |                  |             |                    |
|                                |                           |                                    |                |                 |                  |             |                    |
|                                |                           |                                    |                |                 |                  |             |                    |
|                                | SENVOLVIDO POR OTIM       | IZE-TI Versão SEI - 8.0.1.61.14250 | 2              |                 |                  | SUA SESSÃ   | O EXPIRA EM 44 MIN |
| BoletoBanca                    | ario_59pdf                |                                    |                |                 |                  |             | Exibir todos       |

Os pagamentos deverão ser pagos com o boleto nas agências bancárias ou correspondentes ou aplicativo.

Não será mais recebido o boleto na Faculdade.

## OS DESCONTOS CONCEDIDOS SÃO VALIDOS SOMENTE PARA PAGAMENTO ATÉ A DATA DO VENCIMENTO.

INADIMPLENTES ACIMA DE 90 DIAS ESTÃO SUJEITOS A INCLUSÃO DE CADASTRO DE PROTEÇÃO DE CRÉDITO.